## 產業新尖兵試辦計畫 課程報名流程

## 1. 至台灣就業通網站加入會員

(<u>https://job.taiwanjobs.gov.tw/internet/index/agree.aspx</u>) •

※ 因系統會將個人會員資料(姓名、身分別、身分證字號、性別、生日、最高學歷)帶 入報名網,加入 會員時請務心注意資料正確性。

|       |          |               | 會員中心            |                                 |                    | 台灣京   |
|-------|----------|---------------|-----------------|---------------------------------|--------------------|-------|
| 求融合員至 | ŧλ.      | 1 注意事項        | (清末加入部二面會員:加入會員 | 【台灣就帶頭求】                        | 1.会员即服作式           | 诵,尚,  |
|       |          |               |                 | ✔ 個人化课歷者                        | ✔ 專雇的工作            |       |
| 登入電   | 子鄧件帳號:   |               | 目記住機築           | 提供多樣履歷軍格會件及智慧型                  | 多元期合條件計            | 人間貝   |
| 密     | 픀 :      |               |                 | 目傳功能,幫您製做完美的個人<br>個時,           | 立印织合最新]            | 點選加入1 |
|       |          | 准記機號/密記密碼     |                 | (man)                           |                    |       |
| 10    | 證 팩:     |               |                 | 🖌 求現松書                          | ✔ 三動推动             |       |
|       |          | 37559 BIR HIX |                 | 幫您輕點管理暖歷、提供主動應<br>数、酉試通知及被續取記錄。 | 針對態喜愛的]<br>層歷,毛遂自# |       |
| -     |          | 送出」清除重调       |                 | ✓ 24hrs全年無休求酒客服                 | ✔ 提合快题             |       |
|       | 我爱的台湾就果想 | 會員・振好!        |                 | 握全年無林24hrs的0800會丽,              | 根據常設定的!            |       |

2. 完成「我喜歡做的事」(<u>https://exam1.taiwanjobs.gov.tw/Interest/Index</u>) 職涯興 趣探索測驗。

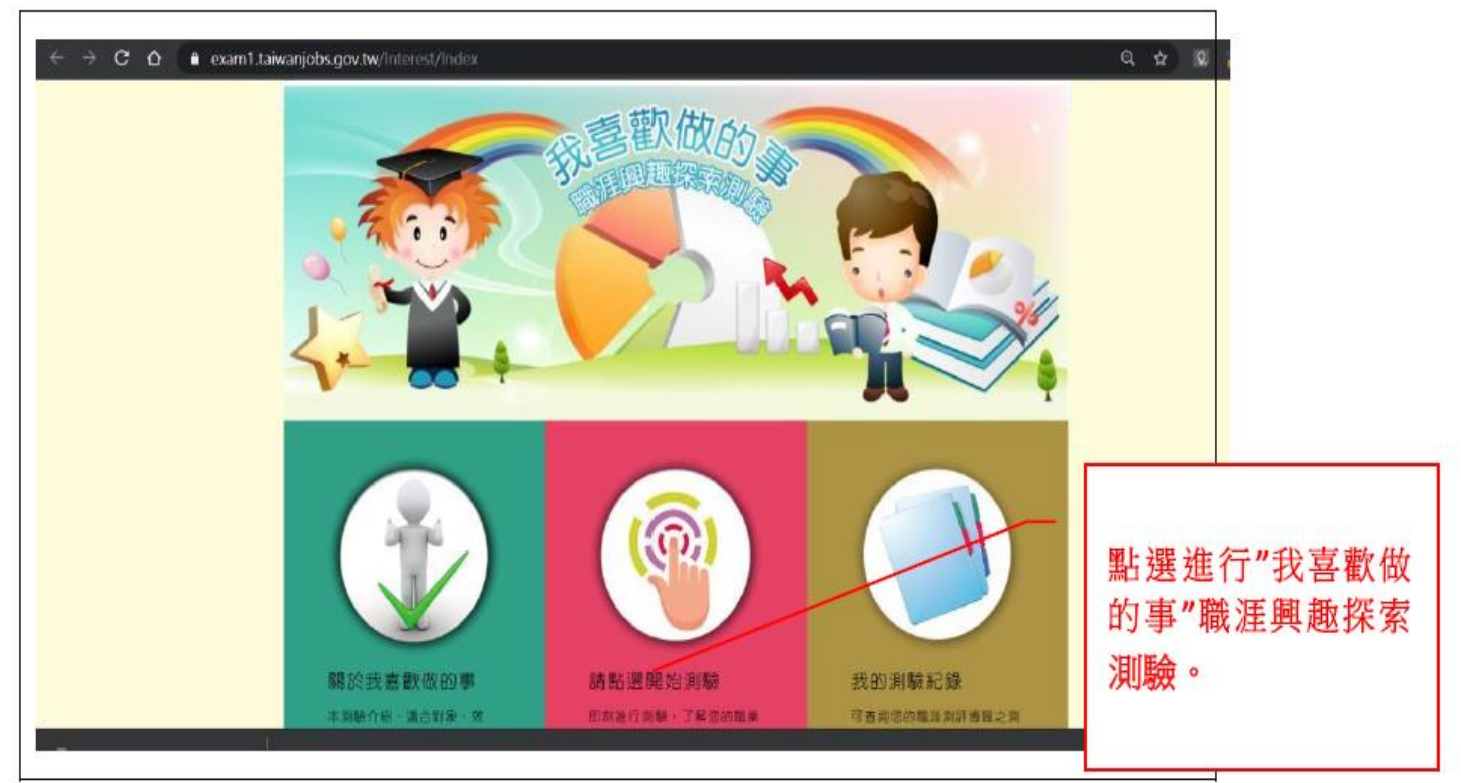

3. 至產業新尖兵計畫網站(<u>https://elite.taiwanjobs.gov.tw/</u>)後,點選會員登入。

| Ŷ          | <mark>台灣</mark><br>Taiw | 就業通<br>anJobs 產 | 業新尖兵試辦計畫編      | 罔 |         |          | ◆】 ●員登入 課程1 | 查詢 |
|------------|-------------------------|-----------------|----------------|---|---------|----------|-------------|----|
| <b>Ĉ</b> 1 | 果程查詢                    | ■ 錄訓回報          | ■ 申請參加計畫       | * | 計畫說明及QA | 🛓 申請流程圖解 | 📩 請款領據下載    |    |
| 綜          | 合查詢                     |                 |                |   |         |          |             |    |
|            |                         | *開訓日期區間         | 民國年/月/日        | ~ | 民國年/月/日 | =        |             |    |
|            |                         |                 | 日期格式:107/01/01 |   |         |          |             |    |
|            |                         | 課程名稱            | 請輸入關鍵字         |   |         |          |             |    |
|            |                         | 訓練單位名稱          | 請輸入關鍵字         |   |         |          |             |    |
|            |                         | 課程類別            | 請選擇 🗸 🖌 🖌      |   |         |          |             |    |
|            |                         | 區域別             | 請選擇 ✔          |   |         |          |             |    |
|            | 包含                      | 已截止報名課程         | ● 是 ○ 否        |   |         |          |             |    |
|            |                         |                 |                |   | 查詢      |          |             |    |

| ☆ 台灣戰擊通<br>技能檢定・ | ・ <mark>找工作</mark> ・ 抄 | え人才 ・ 找課程 | ・微型創業 |         |      | │網站導覽│新手上路│登入│ <mark>註冊</mark> │ |
|------------------|------------------------|-----------|-------|---------|------|----------------------------------|
| 會員中心             | 職涯規劃                   | 產業趨勢      | 求職攻略  | 職場逹人小撇步 | 政府資源 | 新版網站建議 You BBS <b>千</b>          |

💡 目前位置: / 首頁 / 會員中心 / 會員登入

會員中心

| 求職會員登入 | (                                     | □ 注意事項 □ 尚未加入就業通會員: 加入會員 |  |  |  |  |  |
|--------|---------------------------------------|--------------------------|--|--|--|--|--|
| 登入電子   | 全郵件帳號:                                |                          |  |  |  |  |  |
| 密      | <b>石</b> 馬 :                          |                          |  |  |  |  |  |
|        |                                       | 忘記帳號/忘記密碼                |  |  |  |  |  |
| 驗 證    | ž 碼:                                  | 51866 刷新 播放              |  |  |  |  |  |
| _      |                                       | 送出 清除重填                  |  |  |  |  |  |
|        | 親愛的台灣就業通會員,您                          | 好!                       |  |  |  |  |  |
|        | 為了提高個人資料安全性,台灣就業通自106年1月起將會員帳號由身分證字號改 |                          |  |  |  |  |  |
|        | 為 <u>電子郵件帳號</u> 。請於登入)                | 前,詳閱以下說明:                |  |  |  |  |  |
|        | 🔶 若您曾完成eMail信箱認                       | 證者,即可以該信箱為(登入帳號)完成登入。    |  |  |  |  |  |

4. 登入會員後,點選「申請參加計畫」,輸入開訓日期、課程名稱、區域別後,點選送出。

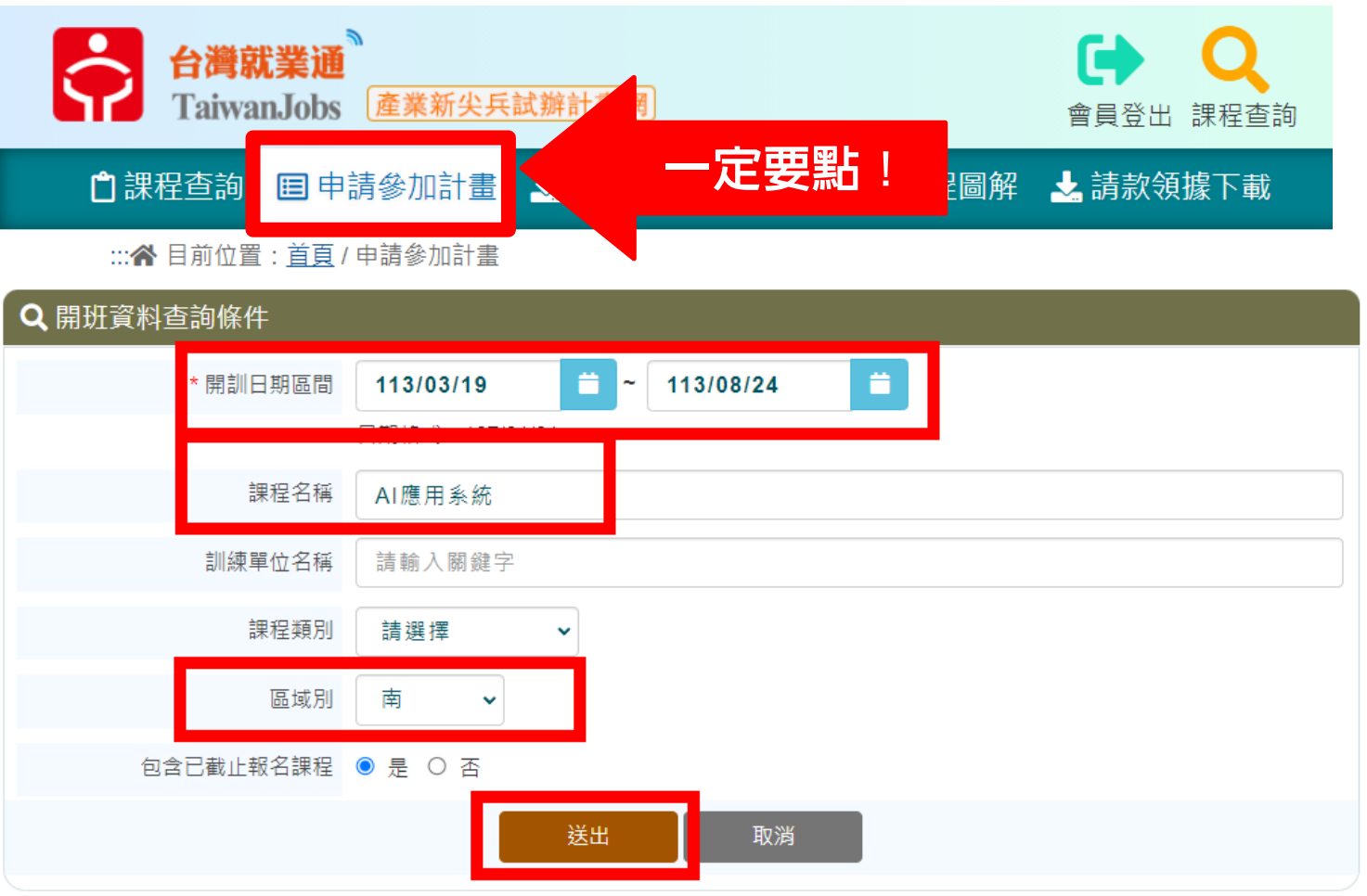

5. 點選報名之訓練課程(AI 應用系統開發與生成式 AI 應用人才培訓班第一梯次)

| 合計1    | 筆    |                                   | 夏選擇頁數  | 1 🗸 頁 送出 下一頁                   | 最後頁                         | 每頁 10 🗸 筆<br>送出               |
|--------|------|-----------------------------------|--------|--------------------------------|-----------------------------|-------------------------------|
| 序<br>號 | 課程分類 | 訓練課程                              | 訓練單位   | 上課地點                           | 訓練起迄日▲▼                     | 年齡及參訓履歷初步<br>檢核               |
| 1      | 數位資訊 | AI應用系統開發與生<br>成式AI應用人才培訓<br>班第一梯次 | 立高雄科技大 | 高雄市燕巢區大學路1號(國<br>立高雄科技大學 第一校區) | 113/06/27<br> <br>113/08/09 | 年齡及參訓履歷檢核<br>僅能於會員登入狀態<br>下比對 |

## 6. 進入課程資訊拉至頁面下方「申請參加計畫」

| 🛤 課程明細            |                                                                                                    |
|-------------------|----------------------------------------------------------------------------------------------------|
| 班別資料              |                                                                                                    |
| 課程名稱:             | AI應用系統關發與生成式AI應用人才培訓班第一梯次                                                                                                    |
| 訓練起訖日期:           | 113/06/27 ~ 113/08/09                                                                                                    |
| 訓練費用:             | 70000(學員自付額10000元)                                                                                                    |
| 訓練單位:             | 國立高雄科技大學 ♥♥♥♥♥♥● 4.27                                                                                                    |
| 預計報名人數:           | 30                                                                                                    |
| 訓練時數:             | 224                                                                                                    |
| 111/东∔up≡∟ -      | 學科地點:高雄市蒸巢區大學路1號(國立高雄科技大學 第一校區)                                                                                                    |
| AUG# 40/88 -      | 術科地點:                                                                                                    |
| 訓練時段:             | 日間(上午或下午)                                                                                                    |
| 聯絡電話:             | 07-6011000#32607                                                                                                    |
| 聯絡人:              | 邱淑屏                                                                                                    |
| 報名日期:             | 113/01/01 ~ 113/06/21                                                                                                    |
| 甄試日期:             | 113/06/24                                                                                                    |
| 課程內容:             | 學科: 就業認知與面試技巧、人工智慧概論、資訊安全與ISO 27001資訊安全管理系統。 術科:Python程式設計、人工智慧應用、AIGO提升工作<br>效益、深度學習與影像辨識攝作實務、Microsoft Azure AI應用、專題實務與就業媒合活動。                                                               |
| 課程目標:             | 1.本課程旨在加強與企業用人需求緊密結合掌握人工智慧、資訊安全(ISO 27001準則)、深度學習和AIGO工作術等核心概念。 2.理解AI使用的風險<br>與資訊安全,應對安全挑戰。 3.運用人工智慧解決實際問題,提升就業競爭力。 4.建立專業倫理和法規遵循的意識。 5.發展團隊合作和溝通能<br>力,解決跨學科問題。 6.學習職業生涯規劃、履歷撰寫和面試技巧,取得競爭優勢。 |
| 就業展望:             | 本課程提升待業青年工作能力,有助應徵企業相關職缺,如:工程師助理、資訊安全分析師、AI工程師、網絡安全工程師、研發助理、資料分析師<br>助理、應用支援工程師等職務,成為各產業專業需求人員。                                                                                                |
| 參訓資格(學歷):         | <b>回</b> 中(含)以上                                                                                                    |
| 其他條件1:            | 具備任何一種基礎程式語言。                                                                                                    |
| 其他條件2:            | 15 歲至 29 歲本國籍待業青年。                                                                                                    |
| 其他條件3:            | 訓練期間須為待業者身分,如經查訓練期間曾具勞工保險、就業保險身分,或曾為營利事業登記負責人,不予補助訓練費用。                                                                                                    |
| 甄選方式:             | 其他:問卷調查,從中了解學員上課學習動機及課程相關的程式基礎能力,進而決定錄取順序。                                                                                                    |
| 結訓證書發給要件:         | 到課時數符合規定,完成指定專案<br>辦理方式:出席時數應達課程總時數2/3以上、並完成專題成果發表,即取得結訓證書。                                                                                                    |
| 企業觀摩或實習規劃方<br>式 : | 1.安排企業主管觀摩學員成果發表,也擔任課程老師即時發掘學員裡具備潛在能力及工作態度優良的人才。提出實務專題讓學員操作實習完成作<br>品。 2.由職場主管或業師出題,學員練習作答,業師提供意見,以加強學員職能方向。                                                                                   |
| 参訓資格(學歷):         | 不限                                                                                                    |
| 其他條件1:            | 15歲至29歲本國籍之待業青年(以課程開訓日計算)                                                                                                    |
| 其他條件2:            | 日間部已畢業學生、夜間部在學學生(無誉保者)                                                                                                    |
| 其他條件3:            |                                                                                                    |
| 報名網址:             |                                                                                                    |
| 揭露管道:             | shuping@nkust.edu.tw                                                                                                    |
| 備註:               |                                                                                                    |
|                   | 登記前請務必先連絡訓為單位,洽詢課程報名事宜,謝謝!                                                                                                    |

7. 報名畫面會自動帶出就業通基本資料,此處需填寫「是否為應屆畢業生」,並且做完 台灣就業通測評專區,即可點選送出申請報名。

| 🗅 課程查詢 📒 錄訓回報                                                                                                    | ■申請參加計畫 よ計畫說明及QA よ申請流程圖解 よ請款領據下載                                                   |  |  |  |  |  |  |  |
|----------------------------------------------------------------------------------------------------|------------------------------------------------------------------------------------|--|--|--|--|--|--|--|
| 🕱 目前位置: <u>首直</u> /申請參加計畫                                                                                                    |                                                                                    |  |  |  |  |  |  |  |
| ▶ ● 申請參加計畫                                                                                                    |                                                                                    |  |  |  |  |  |  |  |
| 姓名:                                                                                                    | 王小明                                                                                |  |  |  |  |  |  |  |
| 身分證統一編號:                                                                                                    |                                                                                    |  |  |  |  |  |  |  |
| 出 <u>生</u> 年月日:                                                                                                    | 1999-09-09 系統目動帶人台灣就美通曹貝資料                                                         |  |  |  |  |  |  |  |
| 學歷:                                                                                                    | (調確認員科正確性・以免影響中調員俗)     大學                                                         |  |  |  |  |  |  |  |
| 連絡電話-市話:                                                                                                    | 02-2222-2222                                                                       |  |  |  |  |  |  |  |
| 連絡電話-手機:                                                                                                    | 0912345678                                                                         |  |  |  |  |  |  |  |
| 電子信箱:                                                                                                    | mingwang@test.com                                                                  |  |  |  |  |  |  |  |
| 聯絡地址:                                                                                                    | 台北市大安區                                                                             |  |  |  |  |  |  |  |
| *是否為應屆畢業生                                                                                                    | 〇 是                                                                                |  |  |  |  |  |  |  |
|                                                                                                    | <ul> <li>조</li> </ul>                                                              |  |  |  |  |  |  |  |
| *請注意‼請先至台灣就業通網站-驟                                                                                                    | 意達測評專區完成我喜歡做的事( <u>https://exam1.taiwanjobs.gov.tw/Interest/Index</u> ),再進行計畫申請作業。 |  |  |  |  |  |  |  |
| <ul> <li>1. 氧本人同意參加本計畫,並報名參加前開訓練課程,由勞動部勞動力發展署所屬分署以訓練單位辦理訓練收費標準,先行墊付訓練費用,如後續經審核資格不符,同意自行負擔相關訓練費用</li> <li>2. 為辦理本計畫審核作業及訓練成效,同意由勞動部勞動力發展署及所屬分署、公立就業服發機構代為向勞保局查詢勞工保險、就業保險等相關資料。</li> <li>3. 2 參與本計畫期間及訓後同意融合勞動部勞動力發展署及所屬分署、公立就業服發機構代為向勞保局查詢勞工保險、就業保險等相關資料。</li> <li>3. 2 參與本計畫期間及訓後同意融合勞動部勞動力發展署及所屬分署。公立就業服務機構代為向勞保局查詢勞工保險、就業保險增加</li> <li>5. 以下各項目經本人逐項勾選確認無誤,並同意依各項目辦理。如有不實或違反情事,頗意負擔相關責任:</li> <li>2. (一)參加訓練之開訓日為年滿15歲至29歲之本國籍青年,且非屬日間部在學學生。</li> <li>2. (二) 備妥身分證明文件,配合勞動部勞動力發展署所屬分署之不預告訪視。訓練期間須為失業者身分,如經查訓練期間曾具勞</li> <li>7. (三) 無參加本醫與所屬各分署及各直轄市、縣(市)政府依失業者職業訓練實施基準辦理之職前訓練,於結訓後180日內之情</li> <li>事。</li> <li>成上所填列資料均已同意或為屬實。</li> <li>申請日期: 2020年04月16日</li> </ul> |                                                                                    |  |  |  |  |  |  |  |
| <ul> <li>参訓須知,請務必逐項閲覧及遵守:</li> <li>1. 2 參訓時數應達總課程時數三分之二以上。</li> <li>2. 2 遵循訓練單位管理及請假規定。</li> <li>3. 2 備妥身分證明文件,配合勞動部勞動力發展署所屬分署之不預告訪視。</li> <li>4. 2 離訓應提前5日通知。</li> <li>5. 2 不得有以詐欺或其他不正當之方法申請本計畫或申請資料有虛偽、隱匿等不實情事。</li> <li>6. 2 於本計畫期間不得有已領取本署、分署或其他政府機關相同性質之補助之情事。</li> </ul>                                                                                                    |                                                                                    |  |  |  |  |  |  |  |
|                                                                                                    | <sup>送出申請</sup> 點選送出申請                                                             |  |  |  |  |  |  |  |

 選擇「線上簽名」,填寫完畢後,才會顯示「列印線上切結書」按鈕,該切結書會帶 入線上簽名圖檔。

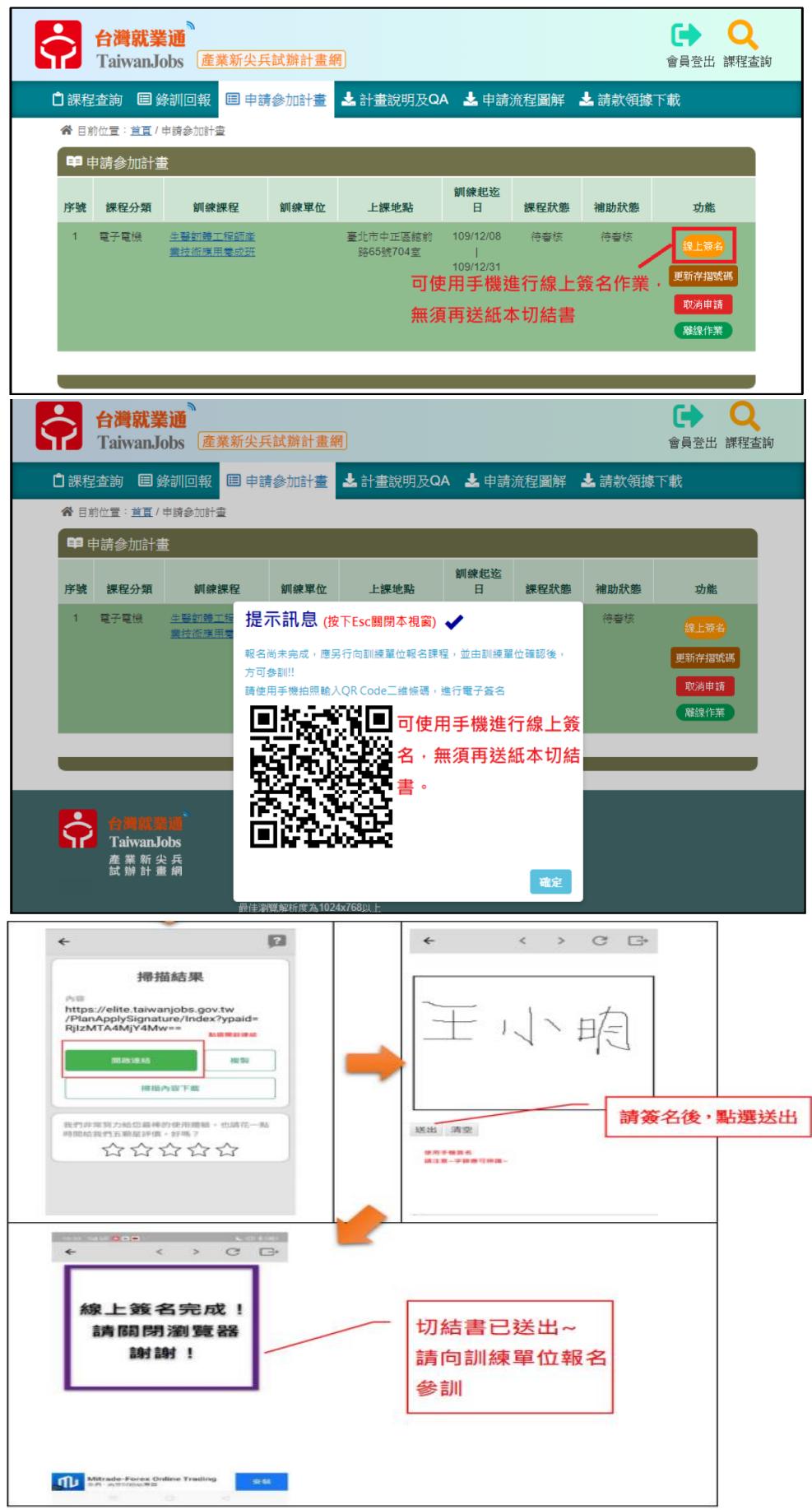

9. 點選「切結書列印」,將參訓資格切結書(電子檔)另存 PDF,並回傳給主辦單位。

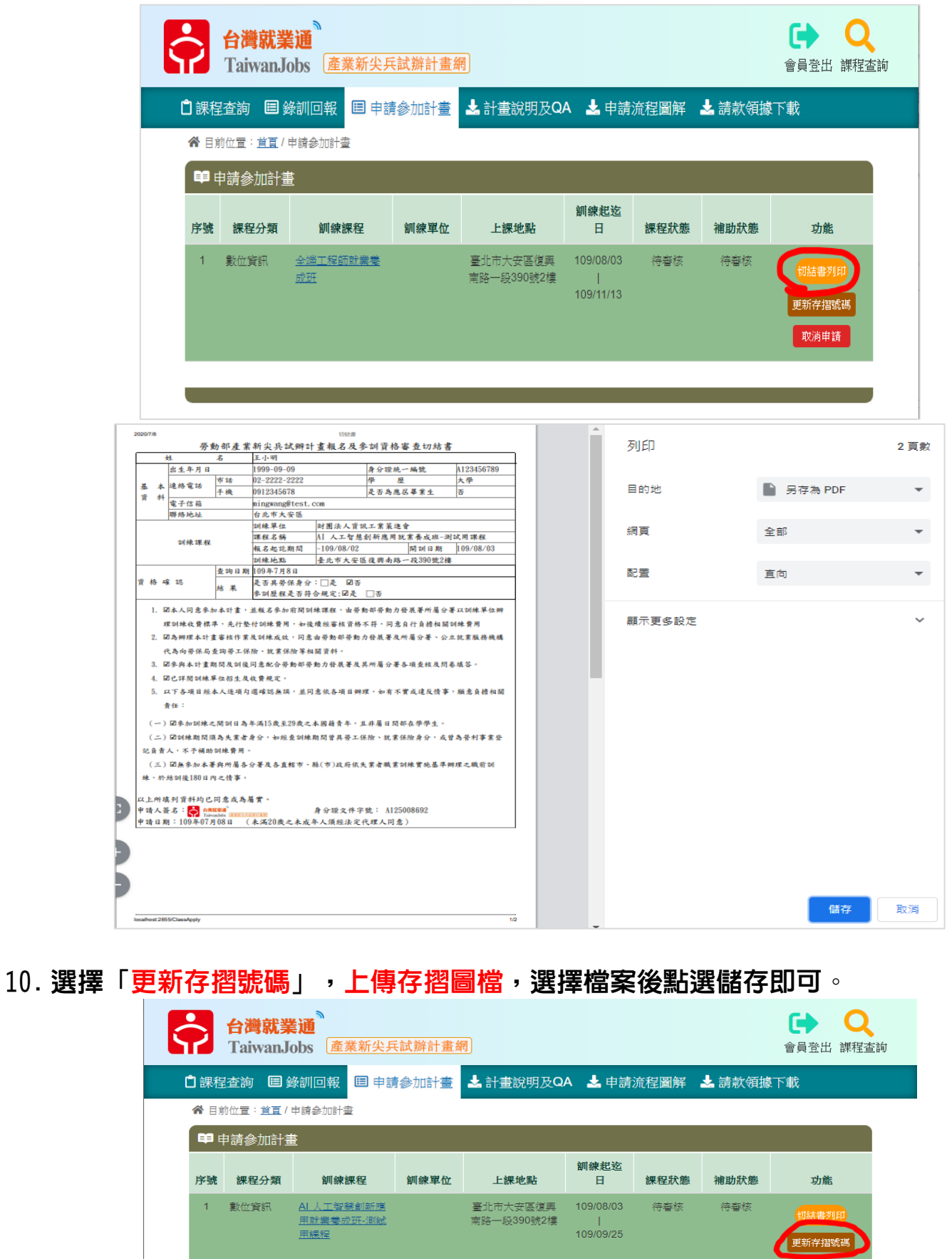

取消申請

| <b>;</b>    | 更新存摺號碼                                                       |      | × Q<br>課程查詢   |
|-------------|--------------------------------------------------------------|------|---------------|
| 🗋 課程:       | 各目前位置:首頁/申請參加計畫/更新存摺帳號                                       |      |               |
| 合目前:        | ☑ 更新存摺帳號                                                     |      |               |
| <b>69</b> # | 存摺影本: 選擇檔案 logo.png                                          |      |               |
| He list     | 檔案容量限制為10MB                                                  |      |               |
| 137:506     | tm #8上1%)pg,jpeg,jprg,jmg,jmg,jmg,jmg,jmg,jmg,jmg,jmg,jmg,jm | D    | *             |
|             |                                                              |      | 8.炸获6         |
|             |                                                              | 關閉耳  | 7消 清          |
|             |                                                              |      | TRANSPORT POR |
|             |                                                              |      |               |
| 提示          | <b>示訊息</b> (按下Esc關閉本視                                        | 窗) 🗸 |               |
| 更新完         | 8成!!                                                         |      |               |
|             |                                                              |      |               |
|             |                                                              |      | 確定            |

※完成報名後,併非錄取※

## ※此部份為資格審查※

請學員將

1.参訓資格切結書(電子檔)、身分證正面、最高學歷證明(高中或大學 畢業證書),回傳至 wnoffice01@nkust.edu.tw(主旨:姓名-AI 應用 報名回傳資料)

2.並填寫資格審查問卷:<u>https://forms.gle/nABKhJMoqJ5L67Q66</u>(填 寫完即可)

3. 錄取通知會在開課前 1 ~ 2 週會以 mail 通知。 ※註:身分證正面可於收到錄取通知信後回傳※

4.課程期間將由主辦單位投保訓字保勞工保險,錄取的學員務必在開 課前退勞保。投保在工會者,無須退保。